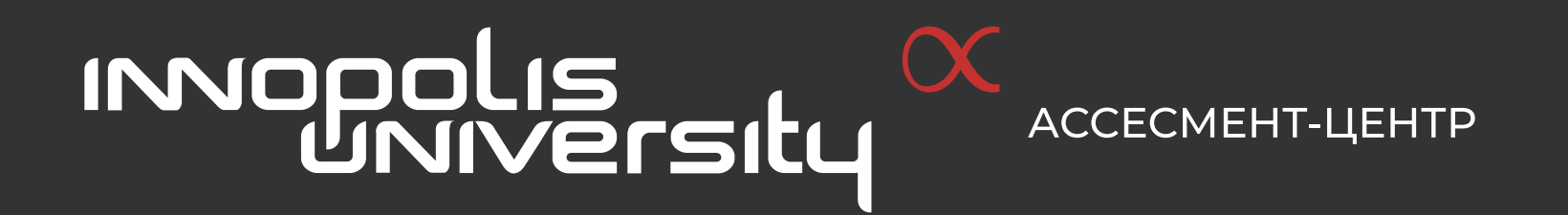

# Инструкция по взаимодействию с платформой

Для обучающихся

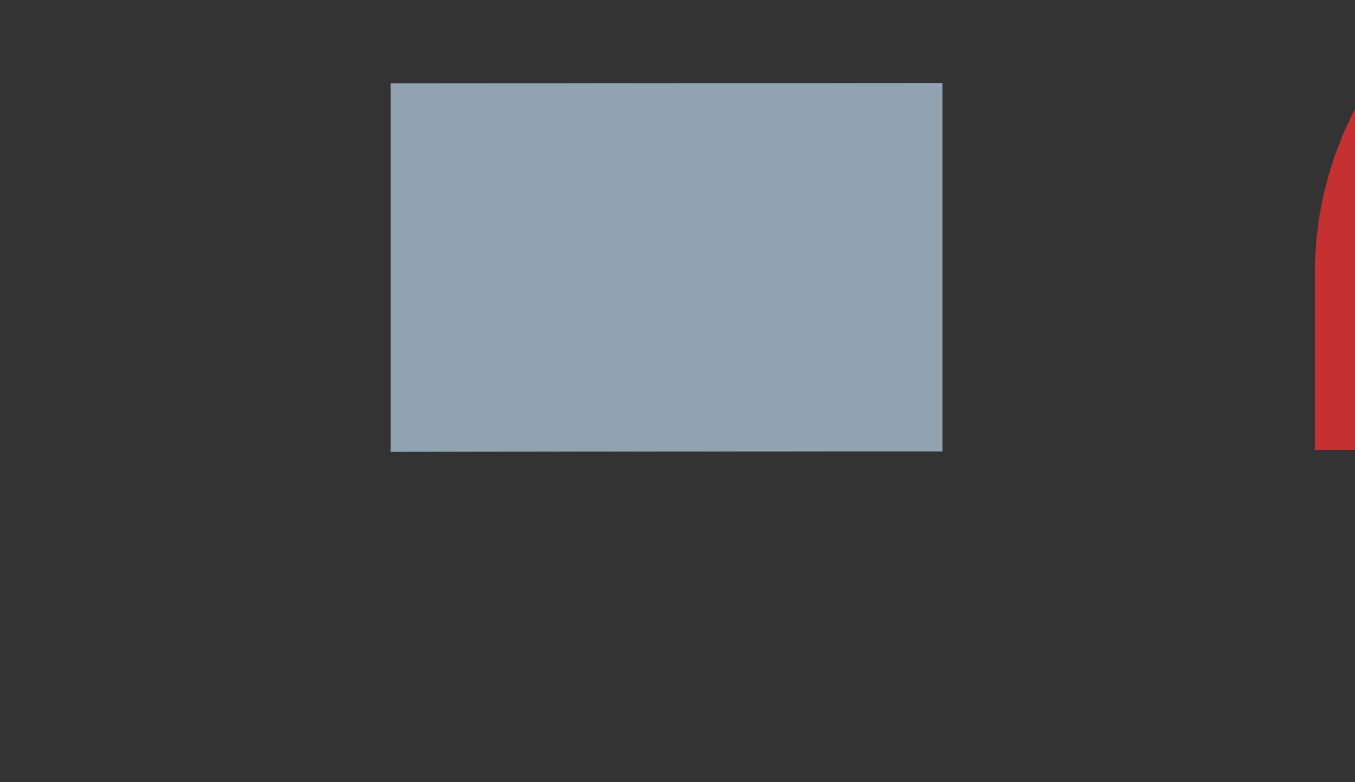

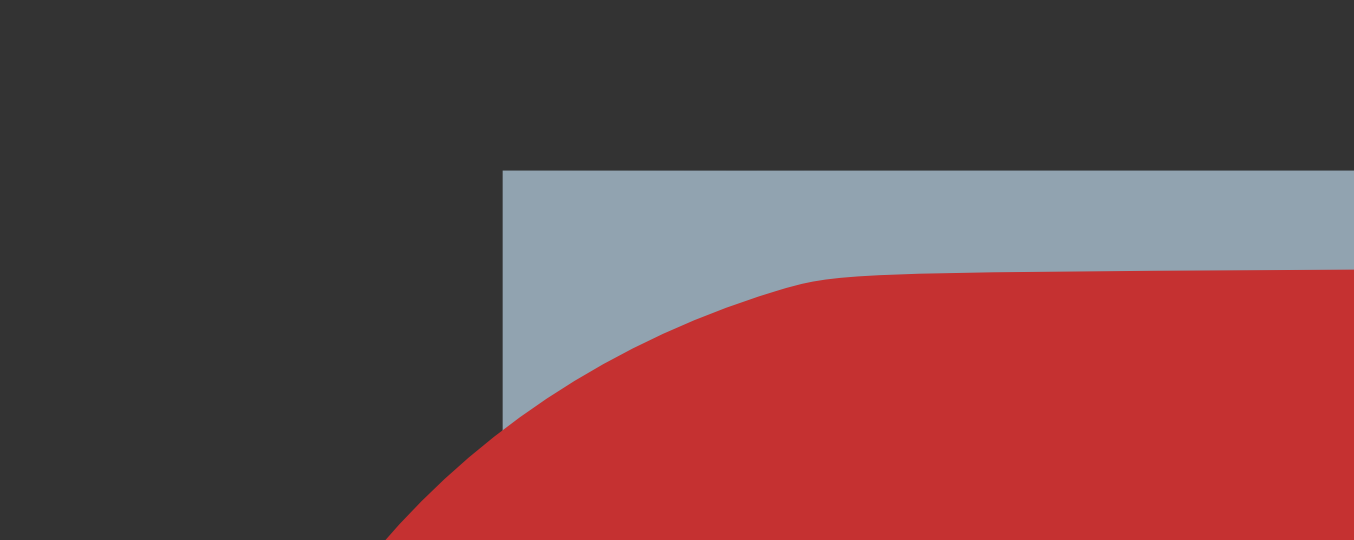

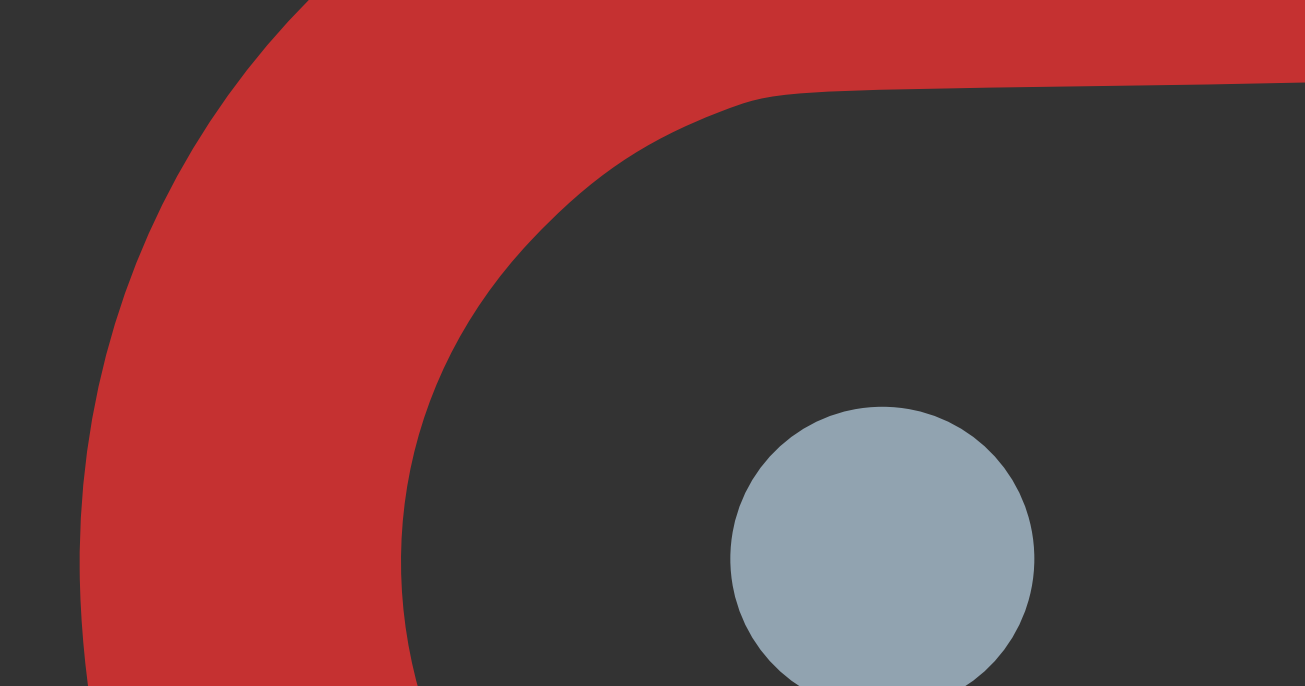

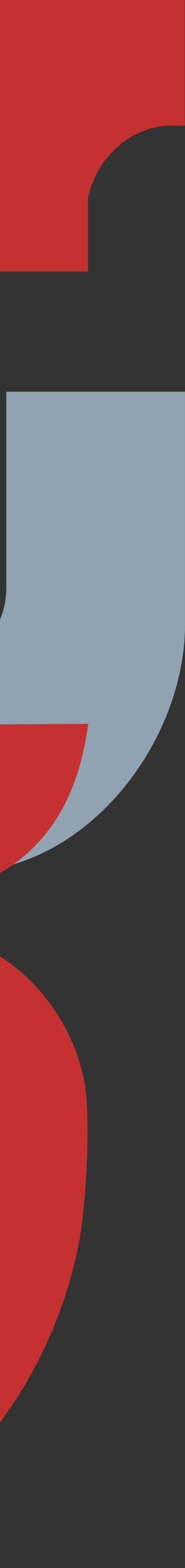

## Присоединение к платформе

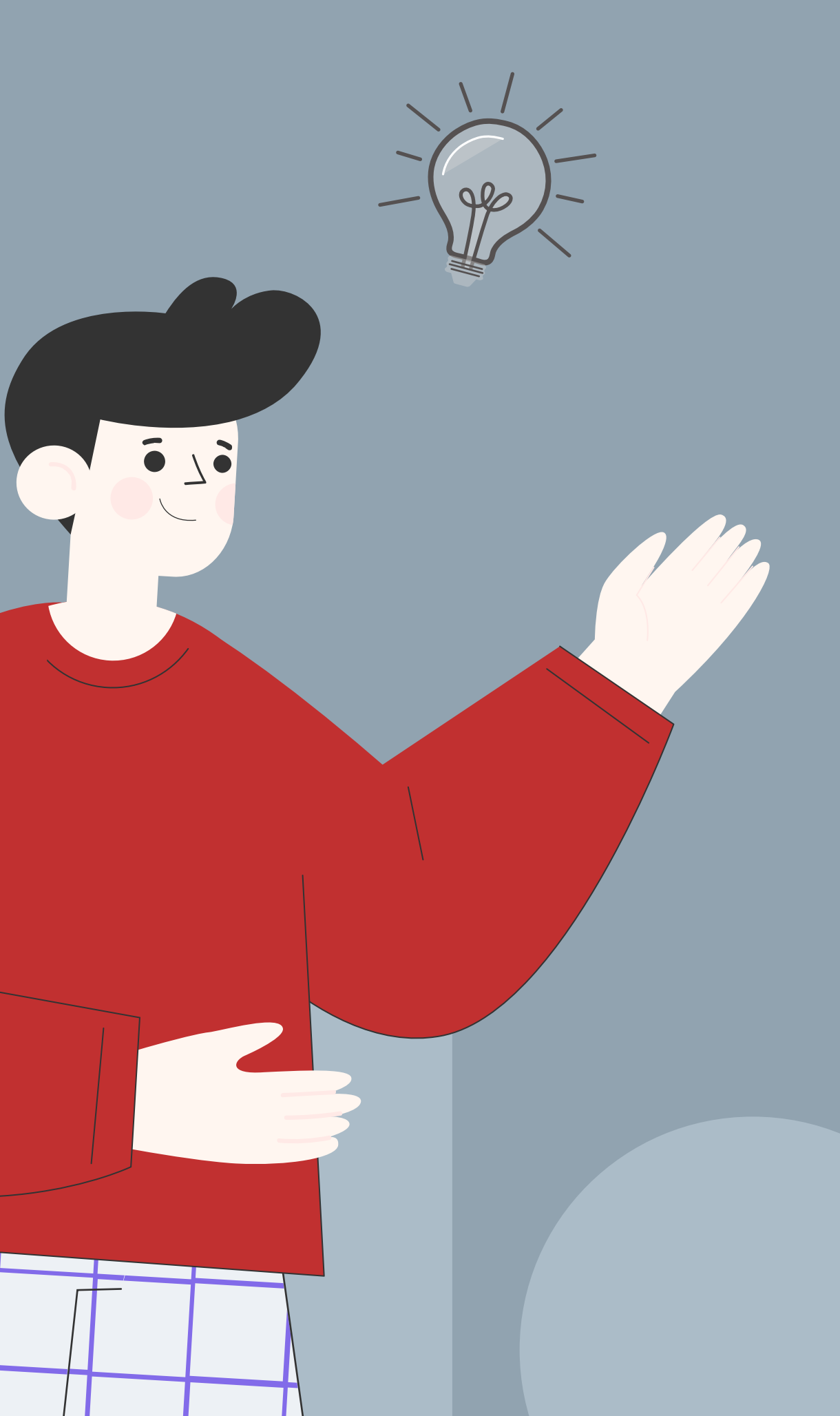

#### Входящее сообщение

#### Ваш университет

Кому: Вам

Привет!

https://assessment.unionepro.ru/\*ссылка-приглашение\* — это твоя ссылка-приглашение. Переходи по ней для регистрации и прохождения входного тестирования. Важный момент: никому ее не передавай и не заходи по ссылке своего друга из другой группы/вуза.

На платформе удобнее работать с компьютера или ноутбука.

Удачи!

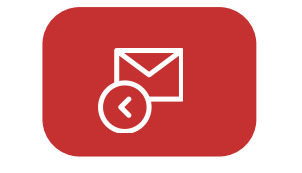

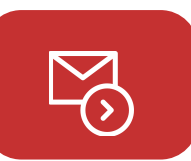

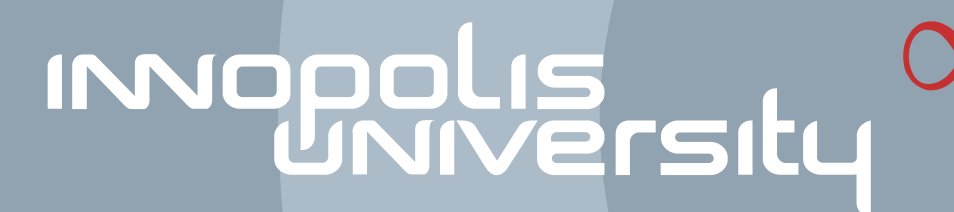

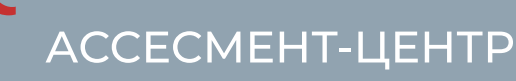

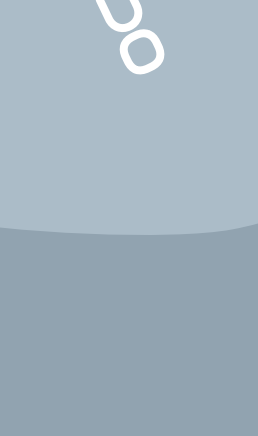

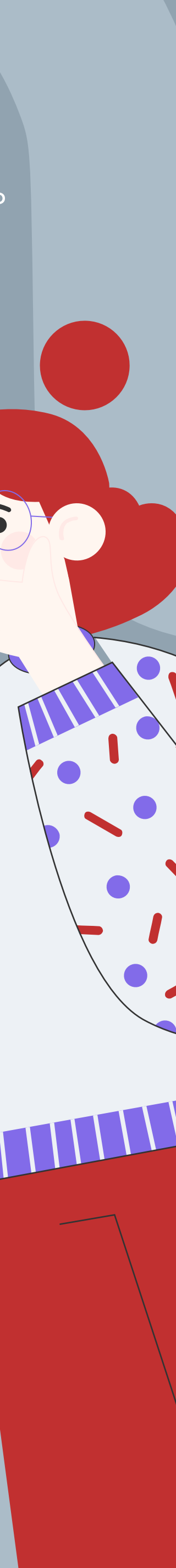

### Регистрация

|                                                                                                    | 2                                                                                                    |
|----------------------------------------------------------------------------------------------------|----------------------------------------------------------------------------------------------------|
| Вход в UniOne                                                                                       |                                                                                                    |
| Одноразовый код Постоянный пароль                                                                   | Сейчас на ваш телефон:<br>поступит звонок. Введите последние 4 цифры номера<br>с которого вам позвонили. |
|                                                                                                    | Изменить номер                                                                                           |
| Введите номер телефона                                                                              |                                                                                                    |
| +7(xxx)xxx-xx-xx                                                                                    | Выслать повторночерез 0:41 секунд                                                                        |
| Если у вас еще нет аккаунта, просто войдите в систему,<br>и ваш аккаунт будет создан автоматически. | Отправить                                                                                                |
| Bannocuth Kon                                                                                       |                                                                                                    |

INNOPOLIS

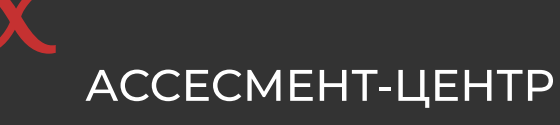

Для регистрации перейдите по ссылке-приглашению от своей организации. В открывшемся окне, во вкладке «Одноразовый код» укажите свой номер телефона и запросите код

Введите код из SMS

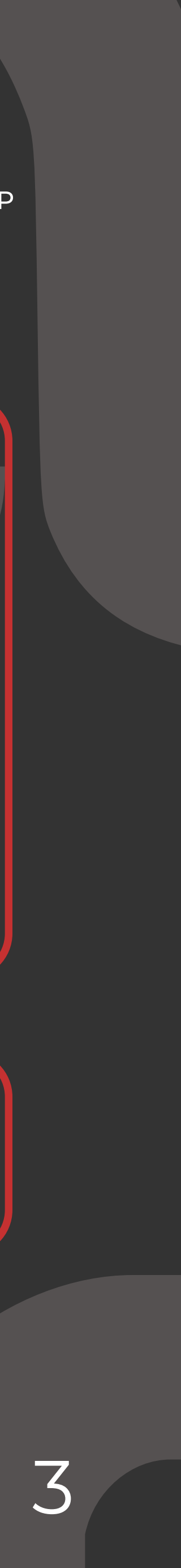

### Заполнение профиля

|                             | Регистрация                                                                                     |                                              | снилс                                  |
|-----------------------------|-------------------------------------------------------------------------------------------------|----------------------------------------------|----------------------------------------|
|                             | Поздравляем! Вы Зарегистрированы в системе Оп<br>Чтобы продолжать работу, необходимо заполнить. | е ID.<br>данные.                             | XXX-XXX-XXX YY                         |
|                             | Фамилия*                                                                                        | Имя*                                         | 📀 Не являюсь гражданином РФ            |
| ID:628b589f3eab28344970ad30 | введите фамилию                                                                                 | введите имя                                  | Наименование документа*                |
|                             |                                                                                                 |                                              | Deserves                               |
|                             | О Нет отчества                                                                                  | введите дату рождения                        | введите имя документа                  |
|                             | СНИЛС*                                                                                          |                                              | 11 m m m m m m m m m m m m m m m m m m |
|                             | XXX-XXX-XXX YY                                                                                  |                                              | Номер документа*                       |
|                             | О Не являюсь гражданином РФ                                                                     |                                              | введите номер документа                |
|                             | Адрес<br>Введите данные                                                                         | Поиск                                        |                                        |
|                             | Телефон*                                                                                        |                                              | •                                      |
|                             | +77147696783                                                                                    | Изменить телефона                            |                                        |
|                             | E-mail*                                                                                         |                                              |                                        |
|                             | Введите email                                                                                   | Подтвердить e-mail                           |                                        |
|                             | Место работы<br>Введите название организации или ИНН                                            |                                              |                                        |
|                             | должность<br>Введите данные                                                                     |                                              |                                        |
|                             | Вы можете создать постоянный пароль для входа в<br>буквы и цифры.                               | в систему. Пароль должен содержать латинские |                                        |
|                             | Придумайте пароль                                                                               |                                              |                                        |
|                             | Введите пароль 👳                                                                                | Надажность:                                  |                                        |
|                             | Повторите пароль                                                                                |                                              |                                        |
|                             | Подтвердите пароль Ø                                                                            |                                              |                                        |
|                             |                                                                                                 |                                              |                                        |
|                             | Я ознакомился с условиями пользования                                                           |                                              |                                        |
|                             | Я даю согласие на обработку персональны                                                         | іх данных                                    |                                        |
|                             | Зарегистрироваться                                                                              |                                              |                                        |

## INNOPOLIS

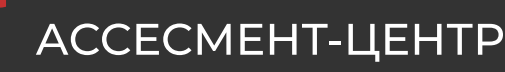

Заполните все поля, отмеченные звездочкой «\*» Укажите свой номер СНИЛС Если вы не являетесь гражданином РФ, отметьте это в строке «Не являюсь гражданином РФ» и заполните два появившихся поля

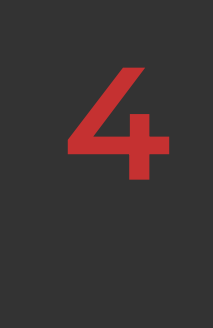

Ознакомьтесь с условиями пользования и дайте согласие на обработку персональных данных

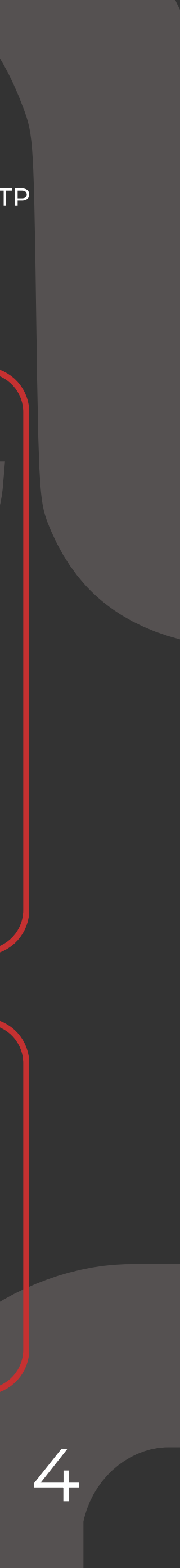

### Переход к курсу

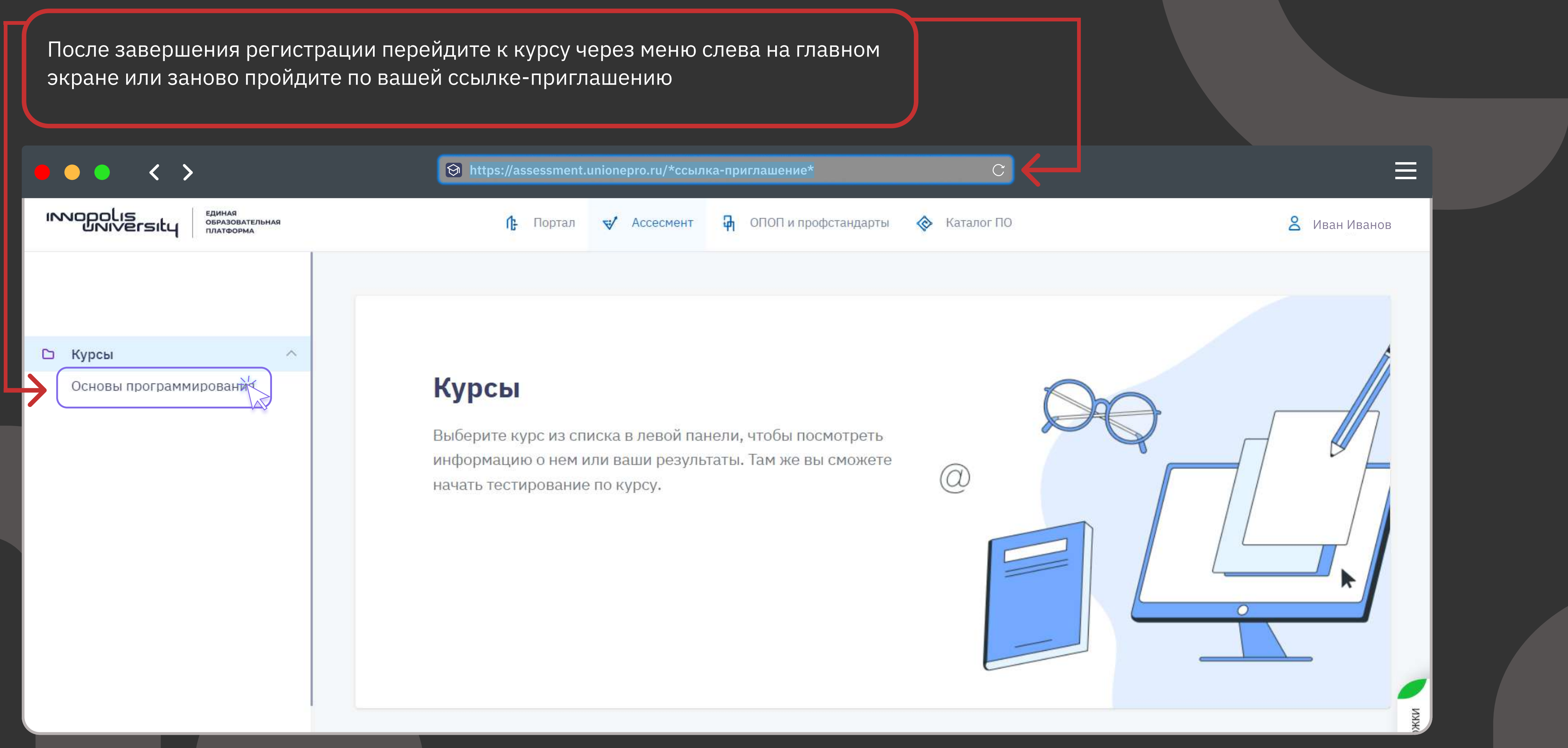

## INNOPOLIS

АССЕСМЕНТ-ЦЕНТР

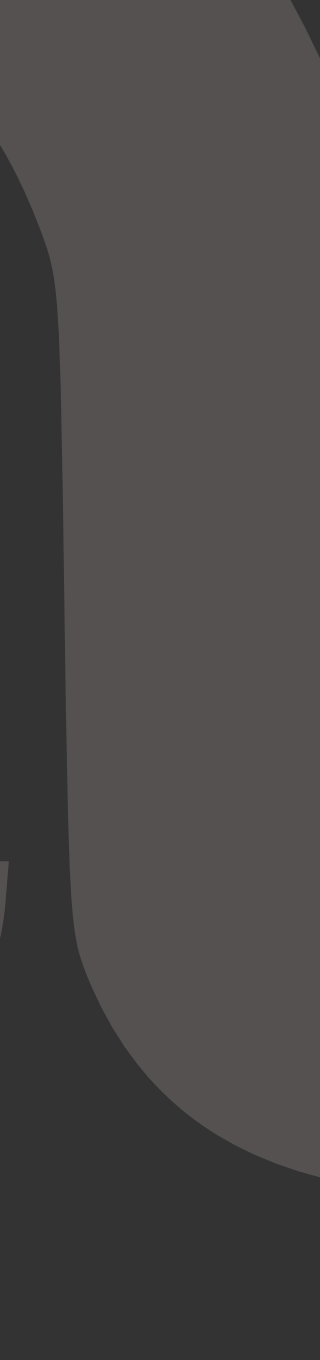

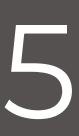

### Карточка курса

🔶 Назад к списку курсов

Компетенции

Проводит анализ защищенности

#### Защита информации в компьютерных системах и сетях

Программа профессиональной переподготовки посвящена основным направлениям в области сетевого и системного администрирования, а также технологиям информационной безопасности. В программу встроены официальные авторизованные учебные курсы Microsoft, курсы программы сетевая академия Cisco и вендора NDG Linux. В программе рассматриваются технологии сетевого и системного администрирования, общие вопросы информационной безопасности, технологии построения защищенных компьютерных систем и сетей.

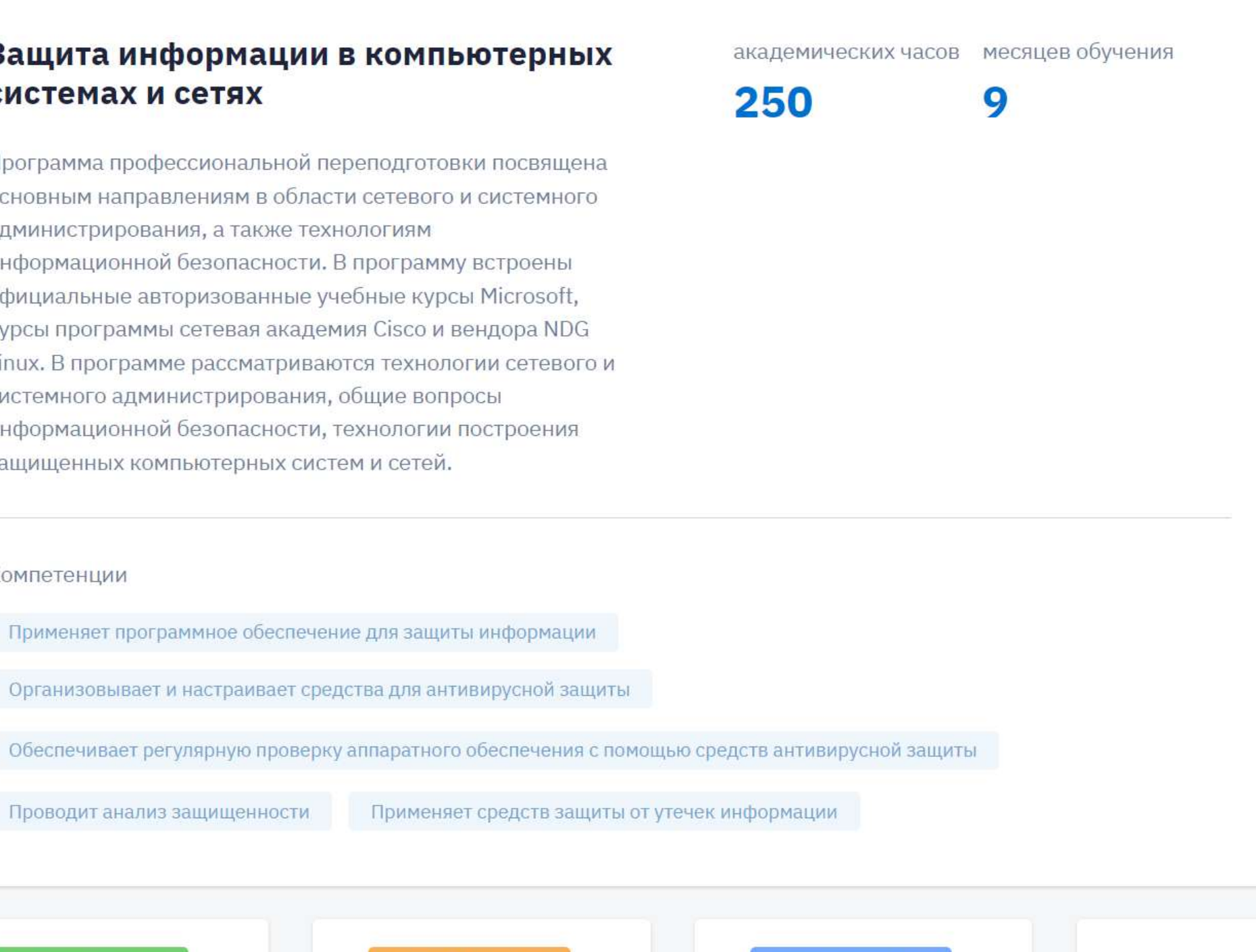

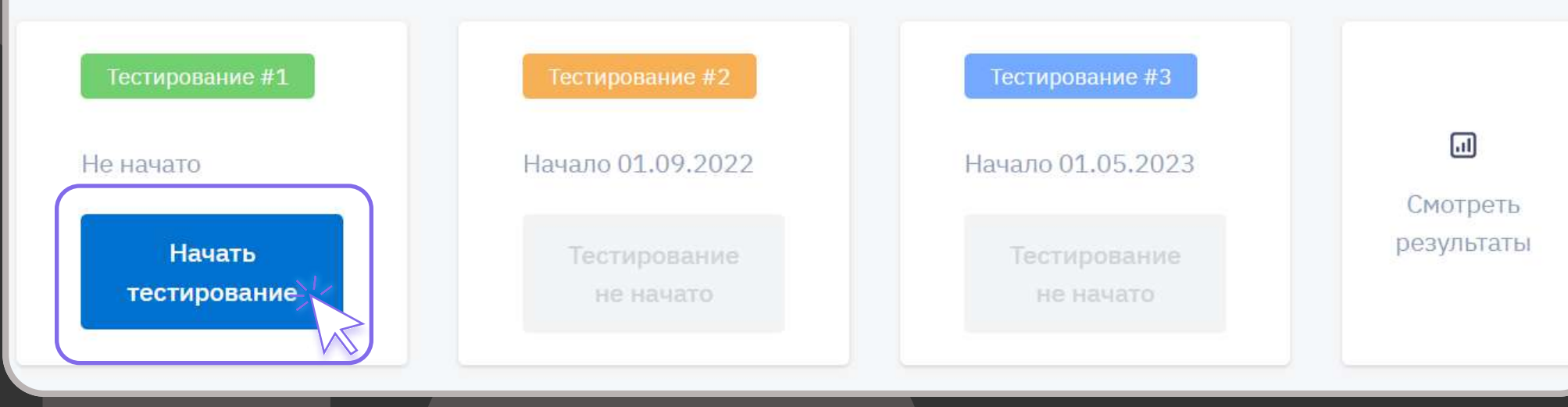

## INNOPOLIS

АССЕСМЕНТ-ЦЕНТР

Вся информация о курсе находится в его карточке: название, аннотация курса, срок обучения и список компетенций, которые вы будете развивать во время учебы.

Всего у вас будет 3 этапа тестирования: входной, промежуточный и итоговый. Для каждого этапа в карточке курса указана дата его начала. Если вы не пройдете первый этап ассесмента, доступ к последующим этапам будет закрыт.

#### Для начала тестирования нажмите на кнопку «Начать тестирование»

До тех пор, пока вы не завершите тестирование кнопкой «Завершить тестирование», у вас будет три попытки для прохождения. Если вы закрыли тестирование и не вернулись к нему до окончания выделенного времени, то ваша первая попытка сгорает, вы можете начать тестирование заново.

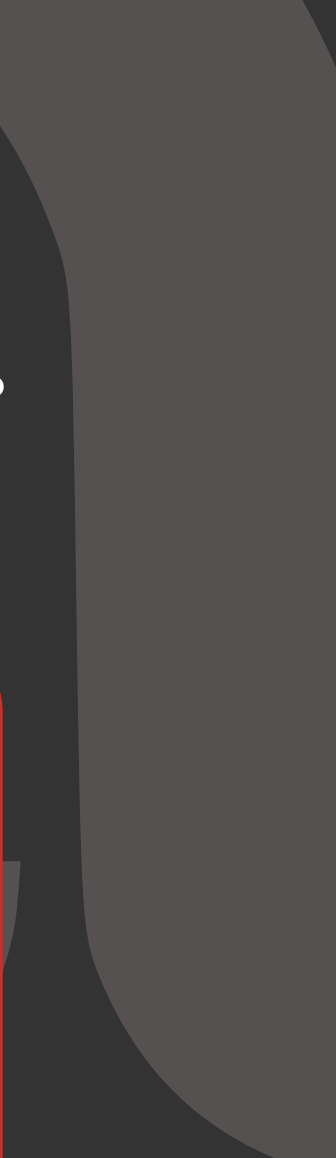

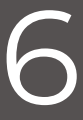

## Прохождение тестирования. Интерфейс

| ec | гиро  | ова  | ние | #1 |   |   |   |      |    |    |    |       | _ |  |  |  |
|----|-------|------|-----|----|---|---|---|------|----|----|----|-------|---|--|--|--|
| 1  | 2     | 3    | 4   | 5  | 6 | 7 | 8 | 9 10 | 11 | 12 | 13 | 14    |   |  |  |  |
|    |       |      | -   |    | - |   |   | -    |    |    |    | quelo |   |  |  |  |
| C  | )     |      |     |    |   |   |   |      |    |    |    |       |   |  |  |  |
| ¢  |       |      |     |    |   |   |   |      |    |    |    |       |   |  |  |  |
| C  |       |      |     |    |   |   |   |      |    |    |    |       |   |  |  |  |
| (  |       |      |     |    |   |   |   |      |    |    |    |       |   |  |  |  |
| C  |       |      |     |    |   |   |   |      |    |    |    |       |   |  |  |  |
| C  |       |      |     |    |   |   |   |      |    |    |    |       |   |  |  |  |
|    |       |      |     |    |   |   |   |      |    |    |    |       |   |  |  |  |
| ſ  | Вопро | c #6 |     |    |   |   |   |      |    |    |    |       |   |  |  |  |
|    |       | _    |     |    |   |   |   |      |    |    |    |       |   |  |  |  |
|    | -     |      |     |    |   |   |   |      |    |    |    |       |   |  |  |  |
|    |       |      |     |    |   |   |   |      |    |    |    |       |   |  |  |  |
|    |       |      |     |    |   |   |   |      |    |    |    |       |   |  |  |  |
|    |       |      |     |    |   |   |   |      |    |    |    |       |   |  |  |  |
|    |       |      |     |    |   |   |   |      |    |    |    |       |   |  |  |  |
|    |       |      |     |    |   |   |   |      |    |    |    |       |   |  |  |  |

## INNOPOLIS

АССЕСМЕНТ-ЦЕНТР

Панель с количеством вопросов Синим подчеркиваются те вопросы, на которые вы дали ответ

Список вопросов На примере можем увидеть два типа ответов: Верный ответ только один — ОС Несколько верных ответов — СС

Прогресс. Индикатор и процент прохождения Заполняется по мере ответов на вопросы

Кнопки «Закрыть» и «Завершить тестирование» С помощью кнопки «Закрыть» осуществляется переход на страницу с карточкой курса. Ваши ответы сохраняются, вы можете продолжить тестирование по кнопке «Продолжить». Кнопка «Завершить тестирование» — завершает тестирование без возможности повторного прохождения или изменения ответов

#### Таймер

5796

×

Закрыть

 $\odot$ 

Завершиті естирован

00:55:13

Таймер оставшегося времени на прохождение тестирования.

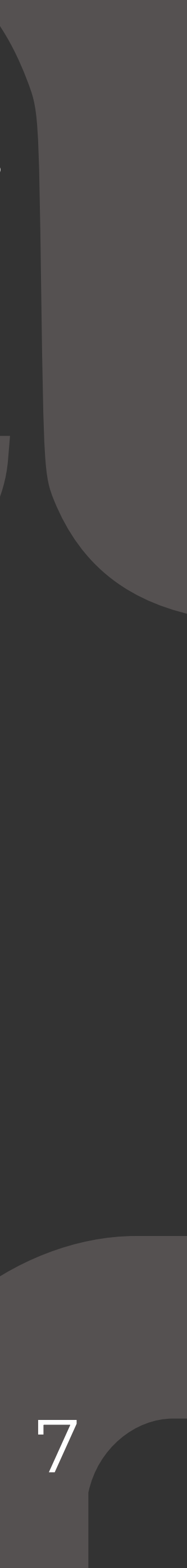

## Прохождение тестирования. Интерфейс

В тесте могут присутствовать изображения. Кликните на них, чтобы увеличить

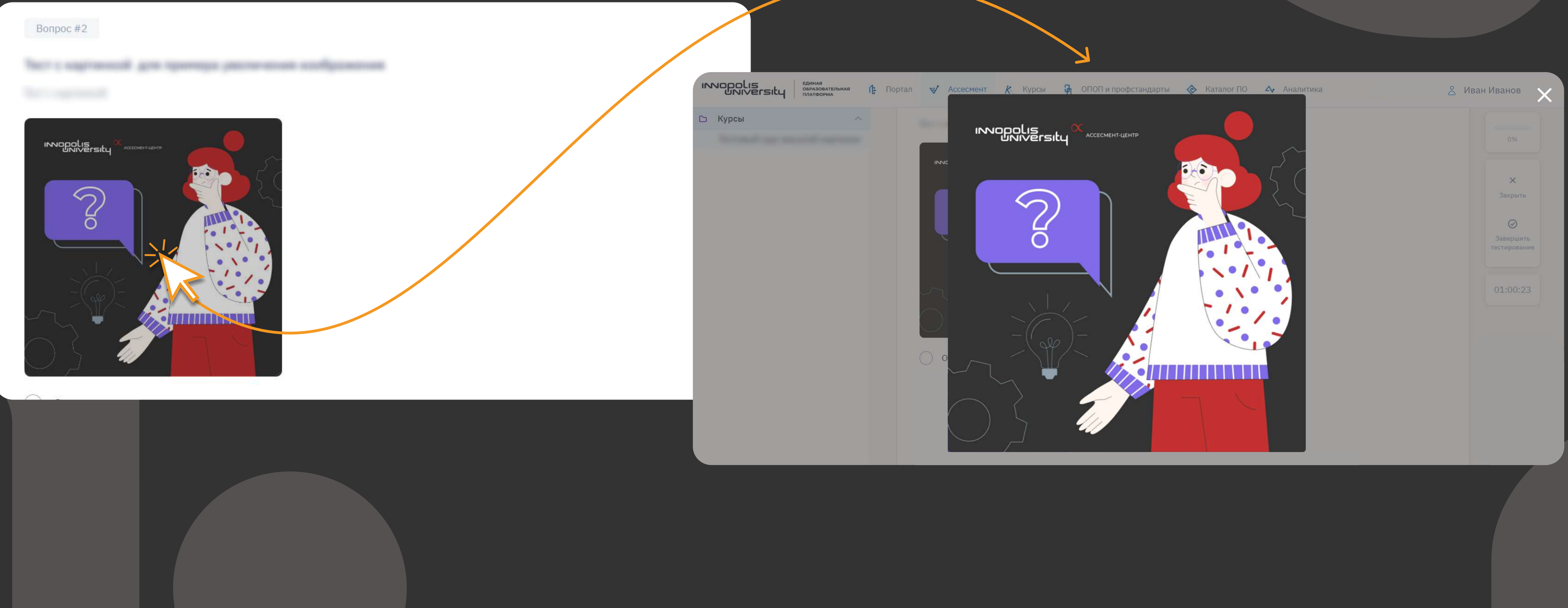

## INNOPOLIS

АССЕСМЕНТ-ЦЕНТР

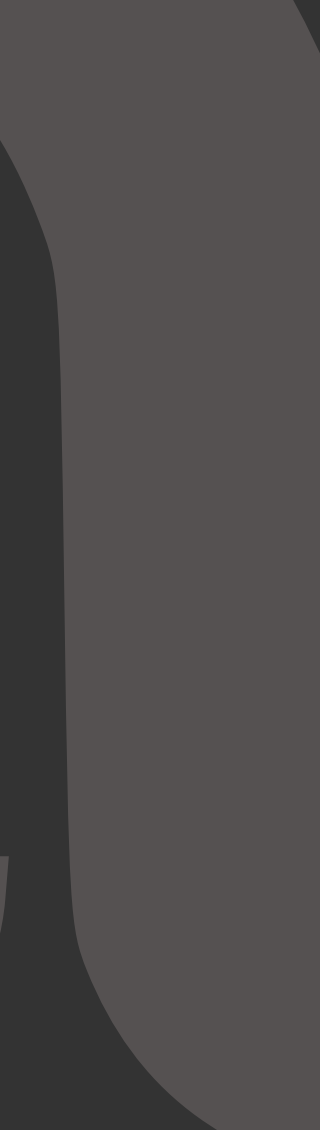

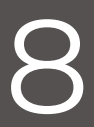

### Результаты

#### После завершения тестирования вы можете посмотреть свои ответы

|           | <ul> <li>Каталог ПО</li> <li>6 17 18 19 20 21 22 23 2</li> <li>Ответ</li> <li>Тут ваш ответ</li> </ul> | <ul> <li>№ Иван Иванов</li> <li>№ По</li> <li>№ ВК.</li> <li>№ К.</li> <li>№ № К.</li> <li>№ К.</li> <li>№ № №</li> <li>№ №</li> <li>№ №</li></ul> | арточке кур<br>кнопке «См<br>адками. Во<br>ипетенции, з<br>ем   | оса можн<br>отреть р<br>вкладке<br>этап тест | ю ознакомит<br><b>езультаты»</b><br>е «Компетени<br>гирования, у                                                                 | ъся с резу<br>вам откро<br><b>ции</b> » есть<br>ровень ил | ильтатами.<br>ется окно с двумя<br>название каждой<br>и статус с описа- |
|-----------|----------------------------------------------------------------------------------------------------|----------------------------------------------------------------------------------------------------|-----------------------------------------------------------------|----------------------------------------------|----------------------------------------------------------------------------------------------------|-----------------------------------------------------------|-------------------------------------------------------------------------|
| Bonpoc #2 | Ответ<br>Тут ваш ответ                                                                                 | Прав<br>деят<br>Результа<br>Правов<br>обеспеч<br>програм                                                                                                    | <b>ты прохождения курса</b><br>ции Диаграмма                    |                                              | ••                                                                                                    | Ких часов                                                 | месяцев обучения                                                        |
| Bonpoc #3 | Ответ<br>Тут ваш ответ                                                                                 | сегмент<br>организ<br>развива<br>Применяе<br>программ<br>для решен<br>професси<br>залач                                                                                                    | ция Тестирование<br>гязыки Входное<br>прования<br>ия<br>мальных | Уровень<br>Базовый                           | Описание<br>Применяет языки<br>программирования (в т.ч.<br>скрипты) для решения<br>профессиональных задач<br>пол контролем более |                                                           |                                                                         |
| Bonpoc #4 | Ответ<br>Тут ваш ответ                                                                                 | Приме                                                                                                    | Промежуточное<br>Финальное                                      | Не пройдено<br>Не пройдено                   | опытных специалистов<br>Не пройдено<br>Не пройдено                                                                               | яки при оформ.<br>гандарты и мет                          | пении программного кода<br>одики бизнес-моделирования                   |
|           |                                                                                                    | Тестир<br>Заверш<br>Смотреть ответы                                                                                                    | входное                                                         | Базовый                                      | Разрабатывает типовые<br>алгоритмы под контролем<br>опытных наставников                                                          | ние #3<br>11.2022<br>Тестирование но нач                  | ато                                                                     |

## INNOPOLIS

АССЕСМЕНТ-ЦЕНТР

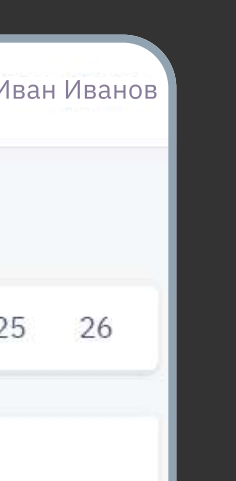

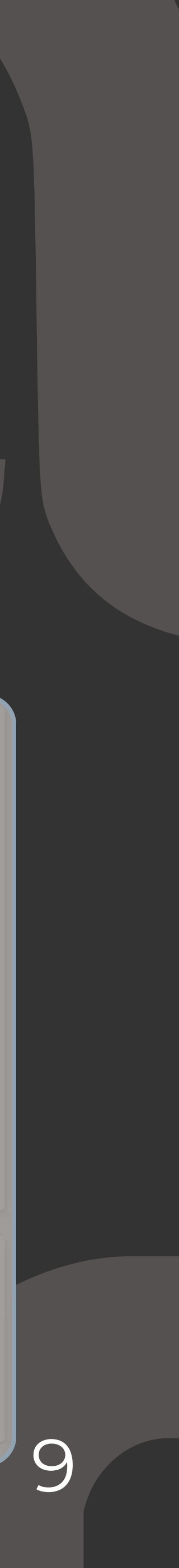

### Результаты

#### Построение диаграммы

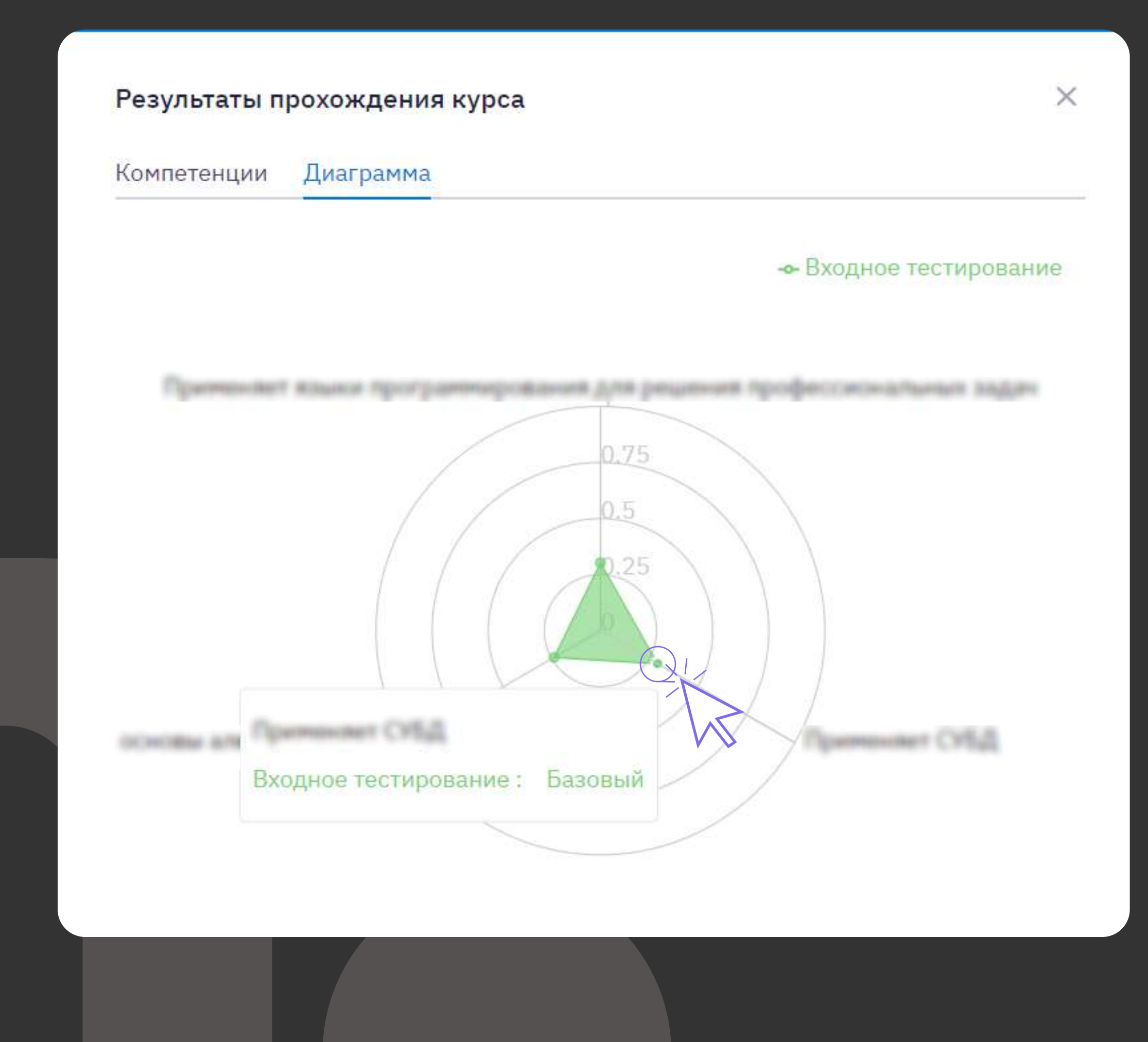

#### INNOPOLIS UNIVERSILY

АССЕСМЕНТ-ЦЕНТР

Во вкладке «Диаграмма» вы можете посмотреть формирующуюся паутинку, где линии к центру — компетенция, а точки — уровень освоения по шкале от 0 до 1 (в процентах).

Наведя курсор на точку, мы увидим: Полное название компетенции, этап и уровень освоения.

С обновлением страницы точки компетенций могут меняться местами и видоизменять диаграмму

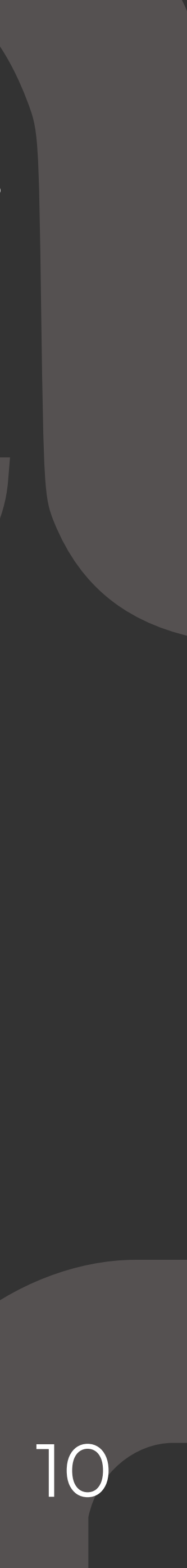

# Последующая авторизация на платформе

| Вход в                    | UniOne                        |  | Вход в          | UniOne        |
|---------------------------|-------------------------------|--|-----------------|---------------|
| )дноразовый код           | Постоянный пароль             |  | Одноразовый код | Постоянны     |
| Введите но                | Введите номер телефона        |  | Введите но      | омер телефона |
| +7(xxx                    | )xxx-xx-xx                    |  | Te              | лефон         |
| Если у вас еще нет аккаун | та, просто войдите в систему, |  | ***             | *****         |
| и ваш аккаунт будет       | создан автоматически.         |  | Забыл           | и пароль?     |
| Запро                     | осить код                     |  |                 | ойти.         |

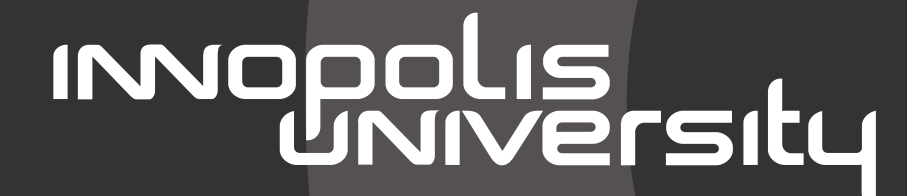

АССЕСМЕНТ-ЦЕНТР

Теперь вам доступно два способа авторизации на платформе:

Одноразовый код по номеру телефона (придет в SMS)

2

и пароль

Постоянный пароль авторизуйтесь по номеру телефона и заданному вами при регистрации паролю

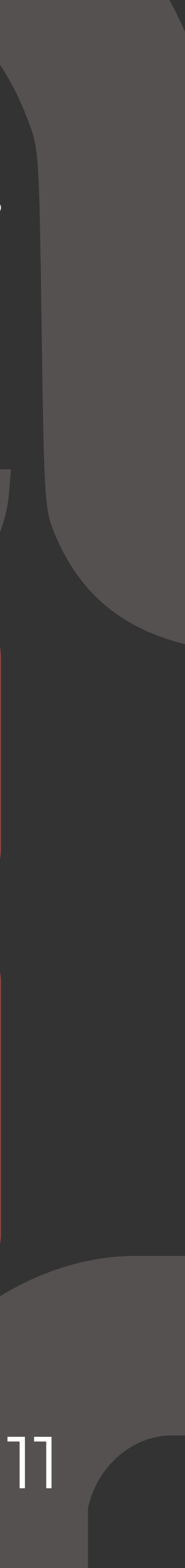

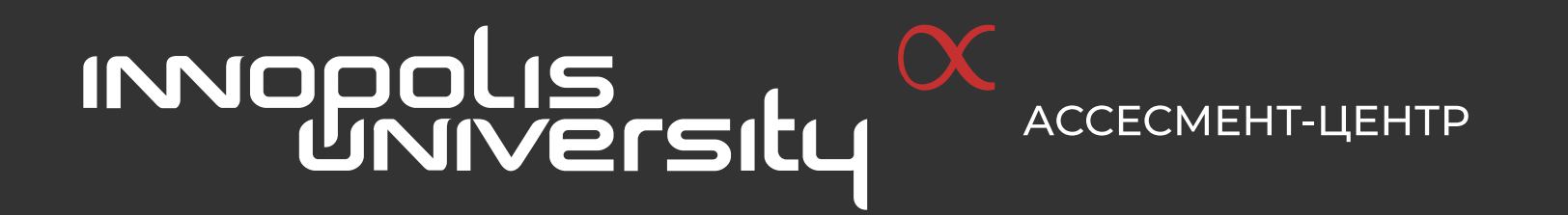

## Если у вас возникли сложности при работе с платформой:

8 800 550 31 71 / Чат на платформе

assesment.support@innopolis.university

по будням с 9:00 до 18:00 по мск

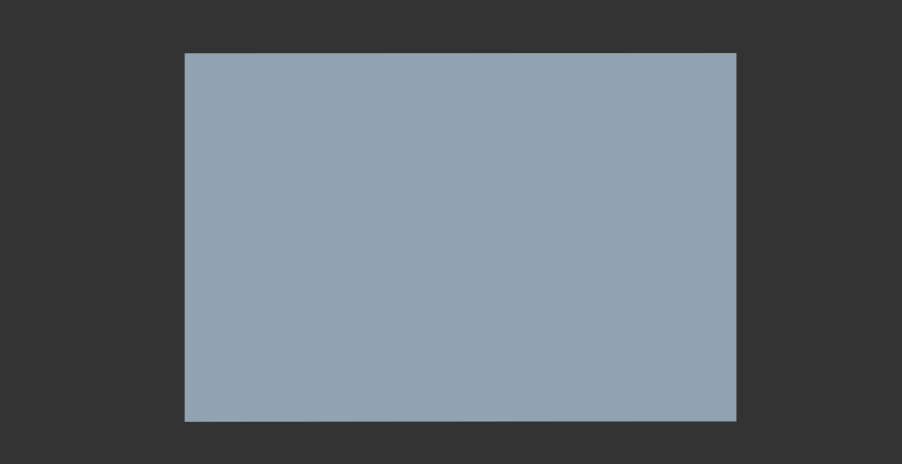

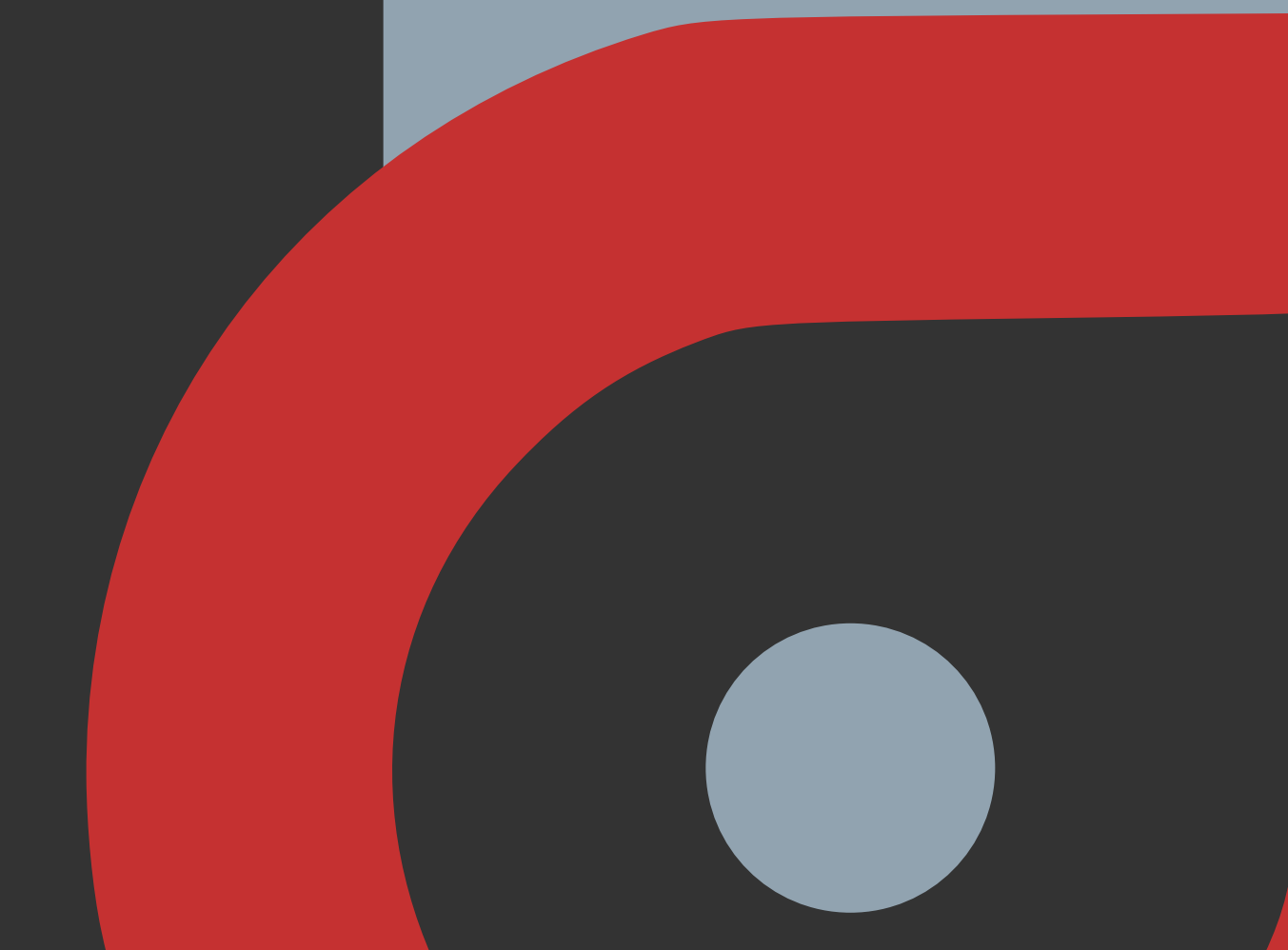

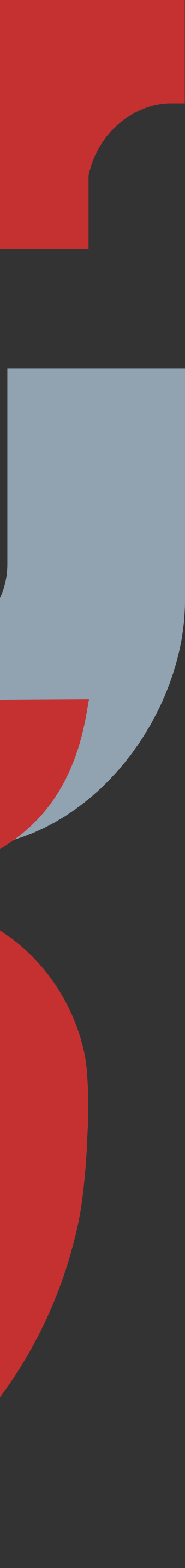

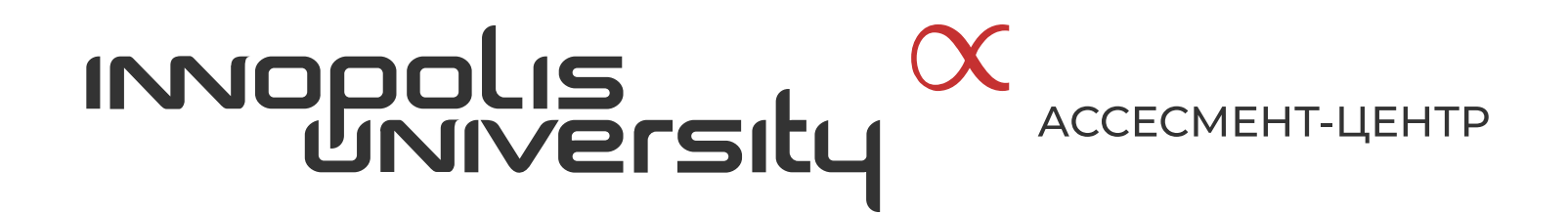

# Желаем успехов впрохождении ассесмента!

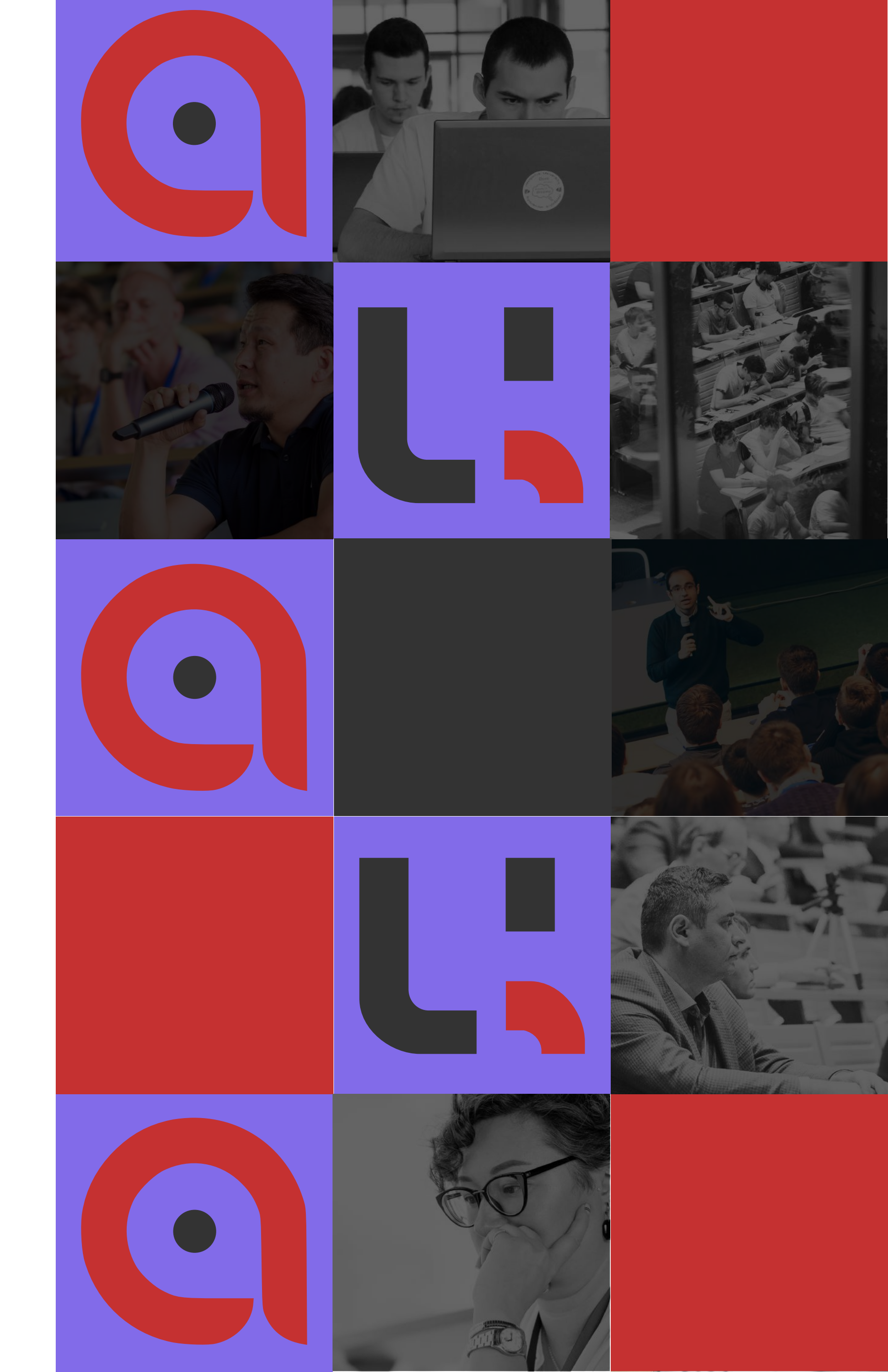

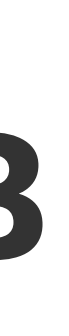